253

フォトを使って画像の容量を小さくし送付しやすいサイズに

A: **画像**(サンプル画像4枚 各約1 Mbyte/枚)

・2025つなが~るパソコン教室→「画像」→「253フォルダー」の写真 01.jpg~写真 04.jpg 。

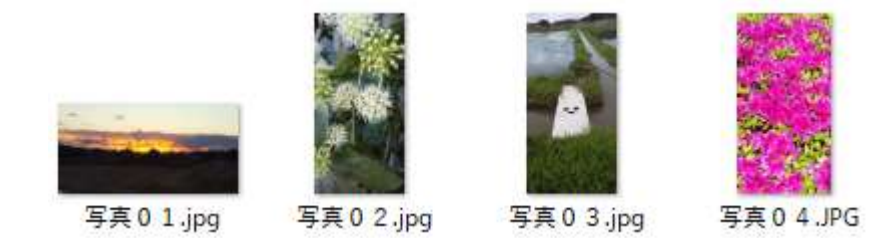

B: 画像のサイズ変更をします。(各画像、約1 Mbyte を約 500Kbyte にサイズ縮小)

・画像のサイズは約1Mbyteとなっていますので、このサイズを約半分の500Kbyteにします。
・サイズ変更する画像名を選択し、その上で右クリックし、その中から「プログラムから開く」
を選択すると新たなメニューがでてくるので、その中の「フォト」をクリックします。

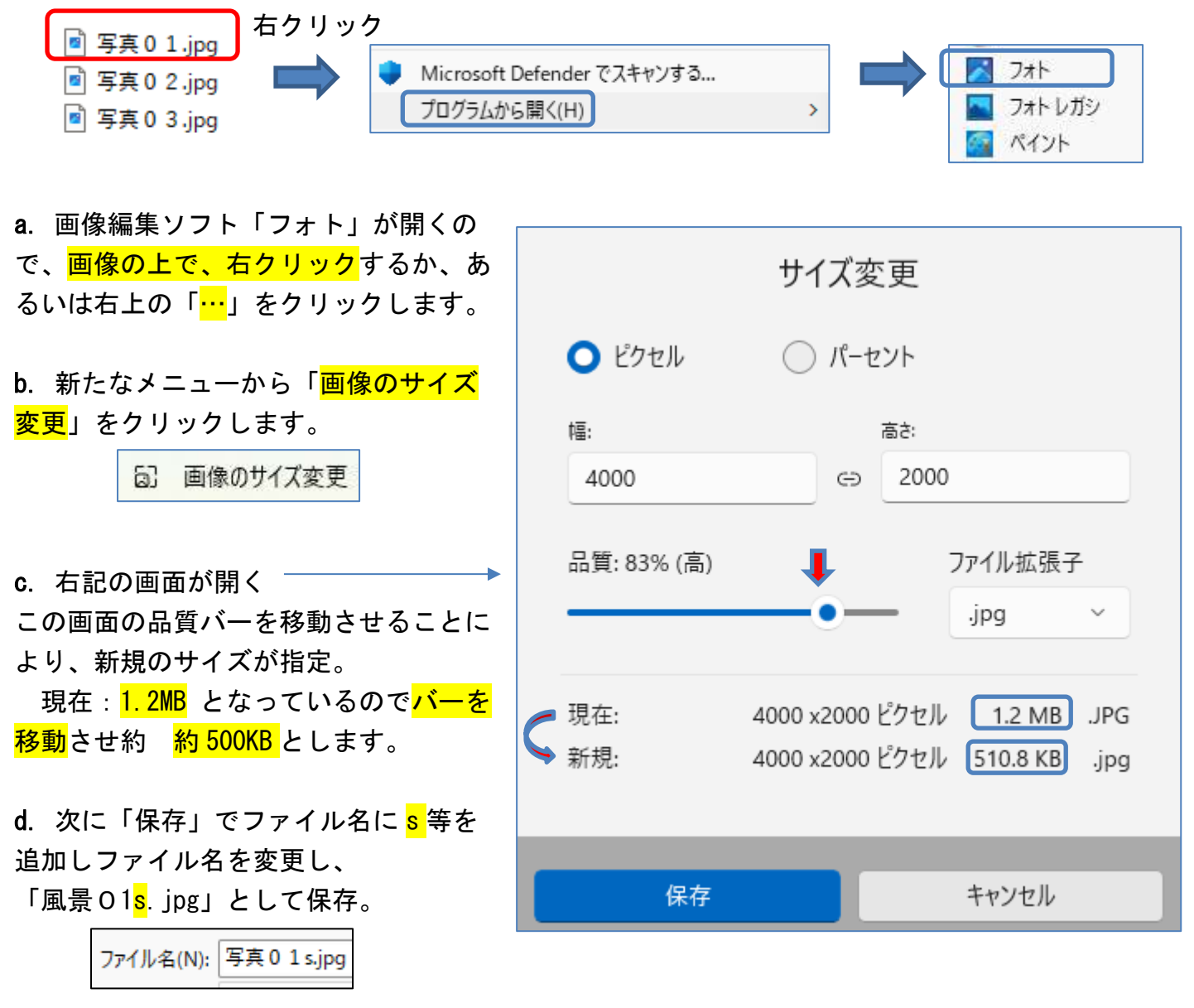

画像の容量を小さくし送付しやすいサイズに

フォトを使って画像の容量を小さくし送付しやすいサイズに

C:他の3枚の画像も同様に約500kbyteにサイズ変更する。

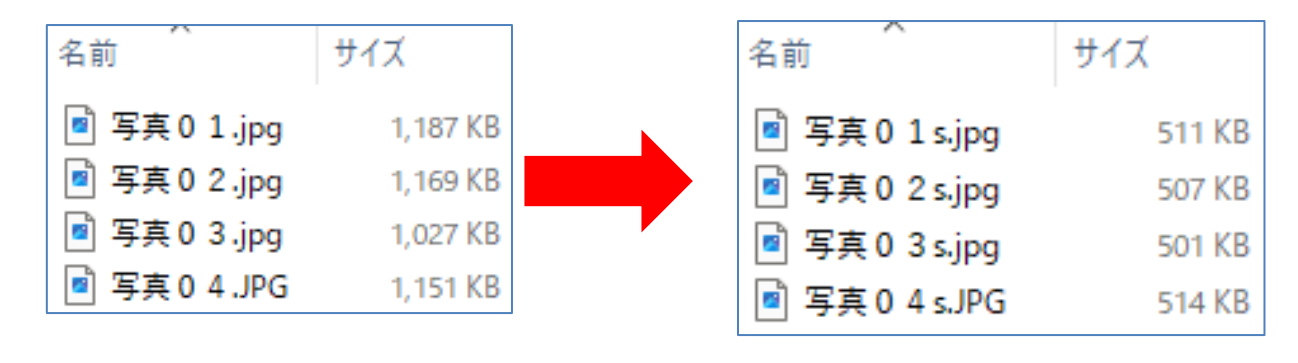

D. 時間のある方、サイズ縮小した画像を使ってフォトアルバムを作成してみてください。 例:図ツールで、デザイン、トリミング、図の形式(スタイル)等で加工してます。

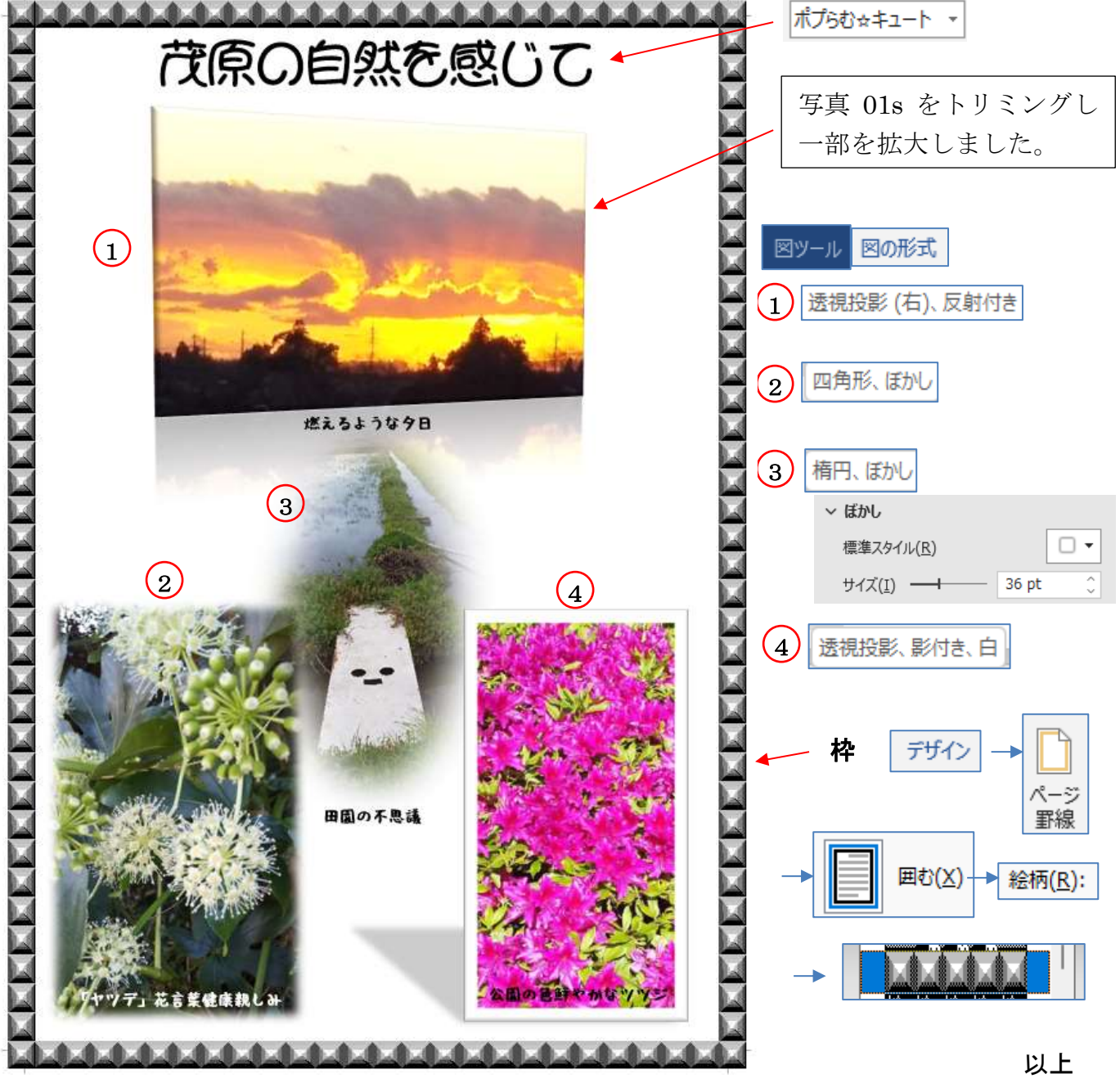

画像の容量を小さくし送付しやすいサイズに

2/2